# 🕅 The University of Kansas Health System

## **Citrix StoreFront**

### LOGIN

Citrix is the secure environment for accessing health system applications remotely. To access Citrix using your browser, go <a href="http://access.kumed.com/">http://access.kumed.com/</a> and log on using your network username and password. You will no longer be prompted to choose either the KUHA or KUMC domains. This now defaults to a new single authentication domain for all users named UKHMC. The KUHA or KUMC options have been removed. After login you will be prompted to complete Multi-Factor Authentication.

| ±.         | THE UNIVERSITY OF KANSAS HEALTH SYSTEM |                                                                                                    |
|------------|----------------------------------------|----------------------------------------------------------------------------------------------------|
|            | User name                              | username                                                                                                    |
|            | Password                               | password                                                                                                    |
|            |                                        | UKHMC •                                                                                                    |
| StoreFront |                                        | Log On                                                                                                    |
|            |                                        | We account. In addition to your normal credentials, you'll also<br>need to provide an authentication code when logging in.<br>You can use a mobile app to provide the code automatically,<br>or receive a one-time code by text message or phone call. |
|            |                                        | Setup MFA                                                                                                    |

#### NAVIGATION

Citrix StoreFront is the latest available technology for browser-based access to Citrix. When you first log in to **StoreFront** you will land on a page called **Favorites**. This page will contain only a few of the total applications you have available to you. These are icons that were designated as default **Favorites** for all users or icons that you, as a user, set as a favorite.

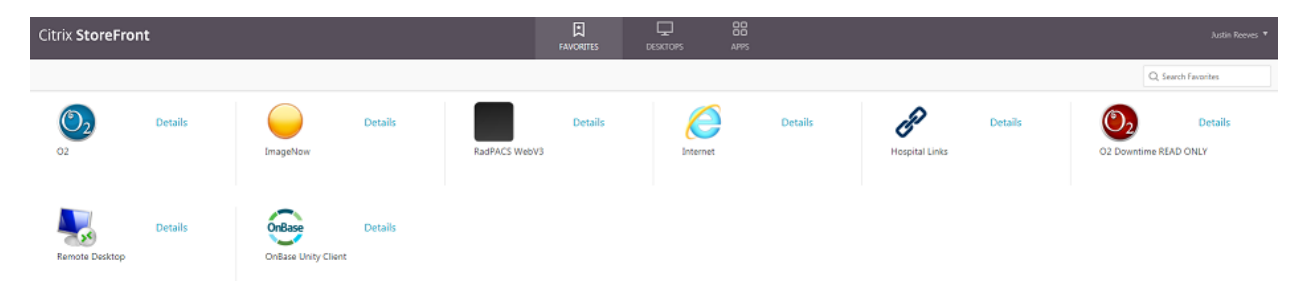

3.11.2019 | Produced by HITS | This material contains confidential and copyrighted information.

# 🕅 The University of Kansas Health System

### **Citrix StoreFront**

You will see in the ribbon at the top that you can also navigate from **Favorites** to either **Desktops** (if any are assigned to you) or **Apps**. Under **Apps** you will find all other applications available to you.

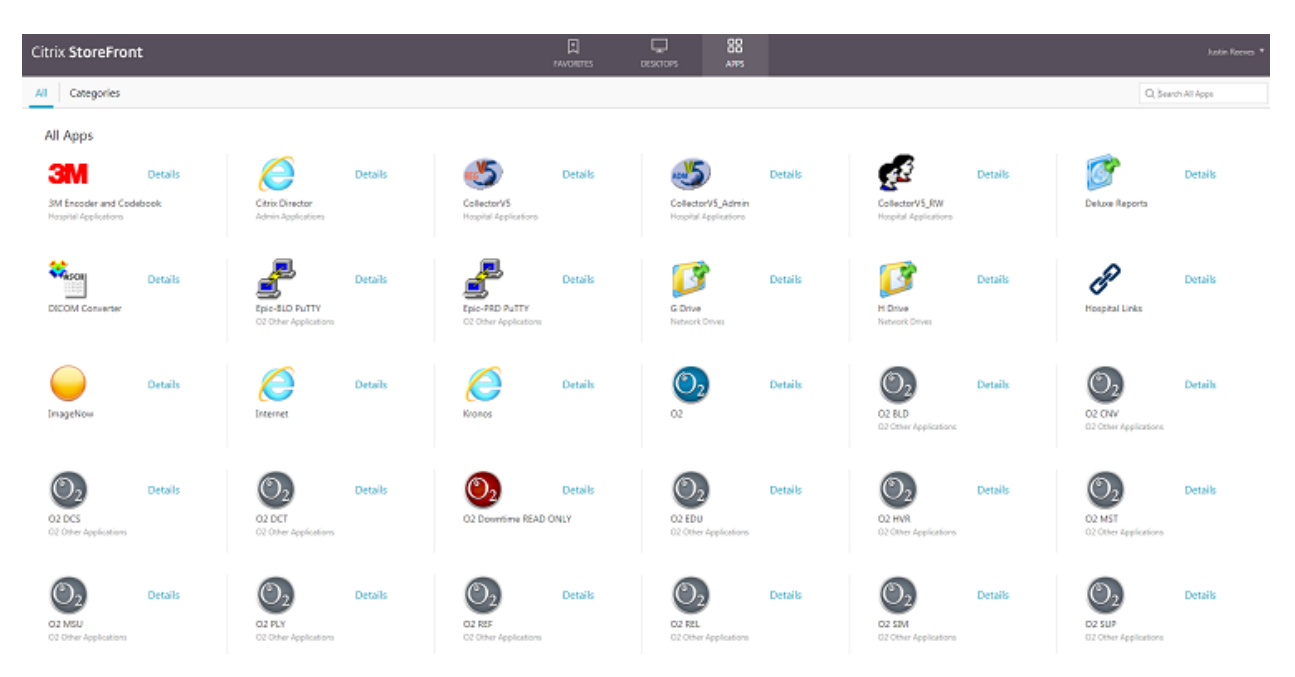

If you click the **Details** link next to any of those apps. you can then click **Add To Favorites** and that icon will show up on your **Favorites** tab going forward.

In the upper left of the page you will also see two links, **All** and **Categories**. **All** is the default and will show you all apps in a single window. If you click **Categories**, you will see the apps organized into the folders you are used to seeing when accessing Citrix via the browser.

#### FOR MORE INFORMATION CONTACT:

Hospital Help Desk 913-945-9999, Select #1 for Health System | Click MyIT icon on desktop